## 今月のお弁当「羽衣」 1,300円(税別)

 $\mathcal{O}$ 

從出 ( 希当

\$ 5

ロ取り
卵焼き・蛙西京味噌焼・合鴨燻製・ 海えび老風味豆腐の揚粉・牛肉佃煮
煮粉
南瓜・筍・隠元豆・蓮根・人参・
里芋・蒟蒻
御飯
足布と海老の混ぜ御飯・白脚飯
香の粉
しば漬

山茶花map 平和通り 下北通り 天偽通り スーパーキタムラ● 山茶花 TEL:03-234-3456 消防署● 黄金通り

## 「山茶花」作成手順

「レイアウト」→ページ設定→文字数と行数→フォントの設定→日本語用のフォント→「HGS行書体」 →英数字用のフォント→日本語用のフォントを選択→サイズ

12pt→OK

余白→上 90mm→OK

- デザイン→ページの背景→ページの色をクリック→塗りつぶし効果→テクスチャ→「紙」をクリック→ OK
- 挿入→クリップアート→検索窓「山茶花」→挿入ダブルクリック
- 又は、インターネットから挿入→スクリーンショット
- 「文字の折り返し」→前面→閉じる→「修整から明るさ 40%」
- 挿入→ワードアート→塗りつぶし(グラデーション青)
- テキストボックス→横書き
- 「仕出し弁当」→フォント 36pt →色「濃い赤」
- 「山茶花」→フォント 80pt 色「濃い赤」
- 「今月のお弁当「羽衣」、1,300円…26pt、色(濃い赤)
- テキストボックス→横書き→文字入力
- ●口取り、●煮物、●御飯、●香の者→14pt、(濃い赤)赤
- テキストボックス枠線を選択→塗りつぶしなし、枠線なし
- インタネットより「弁当写真」と挿入→任意の弁当を選択→ワード画面より→スクリーンショットを選 択→乳白色のインタネット「弁当写真」を枠取り→ワードに挿入されます。図を選択→背景の削除→保 持する領域としてマーク→変更を保持するをクリックします。
- テキストボックス→横書き→「山茶花 Map」と入力→塗りつぶしなし→枠線なし
- マップ文字入力→テキストボックス→横書き→文字入力→塗りつぶしなし→枠線なし→コピーして→ 各名称を入力
- 挿入→図形→角丸四角形→塗りつぶし→ベージュ、背景2、50%→枠線なし
- 道路→control キーを押しながらコピー
- 文字の入力→テキストボックス→文字入力→塗りつぶしなし→枠線なし
- 挿入→図形→吹き出し→角丸四角形吹き出し→書式→図形スタイル→パステル赤
- 、アクセント2、文字入力
- 挿入→図形→円/楕円→白、背景1の塗りつぶし→背面